# Quick Reference Instructions

WPM 2006 plus WPM 2006 R WPM 2007 plus WPM 2007 R

## 1. Key assignment

#### The heat pump manager is operated using 6 keys:

| Modus    | Briefly touch                 | Change the operating mode by pushing the key once or repeatedly:<br>The filled square in the upper right corner of the display indicates the current operating mode. |                                                    |                                                                                                    |  |  |
|----------|-------------------------------|----------------------------------------------------------------------------------------------------|----------------------------------------------------|----------------------------------------------------------------------------------------------------|--|--|
|          |                               | Symbol                                                                                                    | Operating mode                                     | Denotation                                                                                                    |  |  |
|          |                               | 4                                                                                                    | Auto                                               | Fully automatic control of the entire heat pump heating system                                                                                         |  |  |
|          |                               |                                                                                                    | Vacation                                           | Temperature lowering and hot water block for an adjustable time period (in days)                                                                       |  |  |
|          |                               | 漱                                                                                                    | Party                                              | For overriding programmed temperature lowering for an adjustable time period (in hours)                                                                |  |  |
|          |                               | <u> </u>                                                                                                    | Heat generator 2                                   | Heat pump blocking;<br>Heating and domestic hot water preparation through the second<br>heat source (e.g. oil heater) or the electric heating elements |  |  |
|          |                               | 9                                                                                                    | Summer                                             | Domestic hot water and swimming pool water preparation;<br>Heating operation blocked                                                                   |  |  |
|          |                               | *                                                                                                    | Cooling                                            | Cooling operation cannot be activated on all heat pumps                                                                                                |  |  |
|          |                               | When the<br>The select                                                                                                    | key is pressed, the sele<br>ed operating mode wi   | ected operating mode will be shown as text in the display.<br>Il be activated after approx. 10 seconds.                                                |  |  |
| Menue    | Keep pressed<br>for 2 seconds | Jump to the menu to modify Settings.                                                                                                    |                                                    |                                                                                                    |  |  |
| ESC      | Briefly touch                 | Jump bacl                                                                                                    | k to a higher menu lev                             | el.                                                                                                    |  |  |
|          | Keep pressed<br>for 3 seconds | Jump bacl                                                                                                    | k to the standard displ                            | ay.                                                                                                    |  |  |
|          | Keep pressed<br>for 5 seconds | Activate and deactivate the keylock.                                                                                                    |                                                    |                                                                                                    |  |  |
| <b>~</b> | Briefly touch                 | Confirm changes to settings (Enter key).                                                                                                    |                                                    |                                                                                                    |  |  |
|          | Briefly touch                 | Press the k<br>The indica                                                                                                    | key once to increase th<br>tor bar will move to th | ie heating temperature by 1 °C.<br>ie right.                                                                                                    |  |  |
|          | Briefly touch                 | Press the key once to reduce the heating temperature by 1 °C.<br>The indicator bar will move to the left.                                                            |                                                    |                                                                                                    |  |  |
| 2. Se    | ttings n                      | nenu                                                                                                    | IS                                                 |                                                                                                    |  |  |

### How to adapt the settings to your requirements:

| Menue   | Keep pressed<br>for 2 seconds | Jump to the menu to modify Settings.                  |
|---------|-------------------------------|-------------------------------------------------------|
| 4       | Briefly touch                 | Confirm the menu item Settings to go to the submenus. |
|         | Briefly touch                 | Jump to other setting options.                        |
| ESC ESC | Keep pressed for 1 second     | Jump back to a higher menu level.                     |

**Note:** These quick reference instructions do not replace the enclosed operating instructions, which can also be downloaded from the Internet.

## Quick Reference Instructions

WPM 2006 plus WPM 2006 R WPM 2007 plus WPM 2007 R

### 3. Domestic hot water preparation

How to set the domestic hot water temperature and the hot water block:

| Menue       | Keep pressed<br>for 2 seconds  | Jump to the menu to modify Settings.                                                                                                    |
|-------------|--------------------------------|----------------------------------------------------------------------------------------------------|
| <b>~</b>    | Briefly touch                  | Confirm the selection of the menu item <i>Settings</i> .                                                                                                    |
|             | Briefly touch                  | Press the key several times to select the menu item <i>Domestic hot water</i> .                                                                                                    |
| <b>~</b>    | Briefly touch                  | Confirm selection of the menu item <i>Domestic hot water</i> .                                                                                                    |
| <b>~</b>    | Briefly touch                  | Confirm selection of the menu item <i>Hot water set temp</i> .                                                                                                    |
|             | Briefly touch                  | Increase or lower the hot water set temperature as required.                                                                                                    |
| <b>~</b>    | Briefly touch                  | Confirm the set value.                                                                                                    |
|             | Briefly touch                  | Select the menu item <i>Hot water block</i> .                                                                                                    |
| <b>~</b>    | Briefly touch                  | Confirm selection of the menu item <i>Hot water block</i> .                                                                                                    |
| <b>~</b>    | Briefly touch                  | Jump to the setting to start the Hot water block (Time).                                                                                                    |
|             | Briefly touch                  | Increase or lower the setting as required.                                                                                                    |
| <b>~</b>    | Briefly touch<br>repeatedly    | Jump to the other settings until the cursor flashes in the upper corner.<br><b>Example:</b> <i>Time 1: 06:00-22:00</i> will block domestic hot water preparation from 6:00 am to 10:00 pm.                                                                                                    |
|             | Briefly touch                  | Select the menu item <i>Hot water block</i> (Mo-Su).                                                                                                    |
| <b>~</b>    | Briefly touch<br>repeatedly    | Jump to the individual weekdays from Monday to Sunday.                                                                                                    |
| (↑, ↓) () ↓ | Briefly touch<br>Briefly touch | <ul> <li>Select one or both shut-off times per weekday and confirm by pressing the Enter key:</li> <li>N: No shut-off time active</li> <li>T1: Time 1 active as shut-off time</li> <li>T2: Time 2 active as shut-off time</li> <li>Y: Time 1 and Time 2 active as shut-off times</li> <li>Example: SA: N and SU: N will prevent hot water block at weekends.</li> </ul> |

#### How to return to the standard screen and what to do if you have any problems making settings:

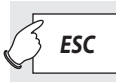

Keep pressed for 3 seconds

Jump back to the standard display.